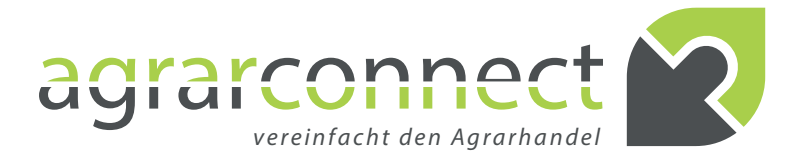

# BEDIENUNGSHINWEISE

VERSION 1.0

## WWW.AGRARCONNECT.COM

DIE ERSTE AGRARHANDELSPLATTFORM MIT TAGESAKTUELLEN PHYSISCHEN PREISEN agrarconnect.com ist die erste Internetplattform für die Kontaktanbahnung zwischen Agrarhandelspartnern – mit tagesaktuellen physischen Preisen. In diesen "Bedienungshinweisen" werden die wesentlichen Funktionen beschrieben.

# GLIEDERUNG

| 1. AUFBAU DER HANDELSPLATTFORM              | 3  |
|---------------------------------------------|----|
| 2. AUSGELOGGTER ZUSTAND                     | 4  |
| 2.1 HOME                                    | 4  |
| 2.2 MARKTPLATZ                              | 4  |
| 2.3 ABSCHLUSS EINES TESTABONNEMENTS         | 5  |
| 2.4 SUPPORT/HILFE                           | 8  |
| 2.5 SPRACHUMSTELLUNG                        | 8  |
| 3. EINGELOGGTER ZUSTAND                     | 9  |
| 3.1 UNTERSCHIEDE TESTABO/VOLLABO            | 9  |
| 3.2 HOME                                    | 9  |
| 3.3 MARKTPLATZ                              | 10 |
| 3.4 PROFIL/EINSTELLUNGEN (ZAHNRAD + NAME) 1 | 17 |

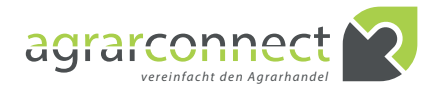

# **1. AUFBAU DER HANDELSPLATTFORM**

Die Internetplattform ist grundsätzlich in 5 Bereiche gegliedert:

Die Seiten "Uber uns" und "Support/Hilfe" sind im ausgeloggten wie im eingeloggten Zustand gleich. Alle anderen Seiten unterscheiden sich in der Anzeige der Informationen bzw. in der Funktionalität.

ALLE PRODUKTE AUF EINEN BLICK

| Käufer/Verkäufer   | Kauf/Verkauf             | Produkt                      | Menge              | FrachticlauseIn      | Parität/Ort  | Termin     | Preis        |
|--------------------|--------------------------|------------------------------|--------------------|----------------------|--------------|------------|--------------|
| 100 million (* 100 | Angebot                  | sonstige<br>Dienstleistungen | 1.11.101           | Anna Angelor         | 1000         | 1212200    | State States |
|                    | Kaufanget                |                              |                    |                      |              |            |              |
|                    | Verkauf                  | Die Funktionalit             | tät ist eingeschri | änkt. Bitte loggen S | Sie sich ein | 201111000  |              |
|                    | Kauf                     | kostenlos:                   | Gen vonen runk     | nonsumary oren       | nonate lang  | 21121902   |              |
|                    | Stellerung               | ETZI 3                       | MONATE             | 0                    |              | 23.012.978 |              |
|                    | Verkau/                  | KIDSTEN                      | LOS TESTEN         |                      | JGIN         | 17151100   |              |
|                    | Kaul                     | <del>Contan</del>            |                    |                      | 2            | 10111-1019 |              |
|                    | Verkauf                  | Maisslage                    |                    |                      |              |            |              |
|                    | Verkauf                  | Maisslage                    |                    |                      |              |            |              |
|                    | De de la constitución de | I sector the                 |                    |                      |              |            |              |

Т

Futterhafer

## **2.1 HOME**

Im Bereich "Neueste Angebote" sehen Sie, welche Produkte zum Kauf oder Verkauf angeboten werden, alle weiteren Daten werden jedoch ausgeblendet und sind nur im eingeloggten Zustand (Testoder Vollabonnement) vollständig sichtbar.

Wenn Sie mit der Maus (oder dem Finger auf Touchscreens) diesen Bereich überfahren, dann wird ein Popup-Fenster angezeigt, über das Sie sich einloggen oder ein Testabo abschließen können.

Im Bereich "Alle Produkte auf einen Blick" finden Sie alle auf der Internetplattform angelegten Produkte. Dass heißt aber nicht, dass Sie zu jedem Produkt zu jedem Zeitpunkt auch ein Angebot finden werden, da die Angebote natürlich saisonbedingt schwanken.

#### NEUSTE ANGEBOTE

| Angebot      | sonstige<br>Dienstleistungen        | 0.000                               | Rame Repairs | The strength of |  |
|--------------|-------------------------------------|-------------------------------------|--------------|-----------------|--|
| Kaufang b    |                                     |                                     |              |                 |  |
| Verkauf      | Die Funktionalit<br>oder testen Sie | ät ist eingeschr<br>den vollen Funk |              |                 |  |
| Kauf         | kostenlos:                          |                                     |              |                 |  |
| Stellenarg   | JETZT 3                             | MONATE                              |              | CINI            |  |
| Verkauf      | KOSTEN.                             | OS TESTEN                           |              | JGIN            |  |
| Kauf         | Contract                            |                                     |              |                 |  |
| Verkauf      | Maisslage                           |                                     |              |                 |  |
| Verkauf      | Maissilage                          |                                     |              |                 |  |
| Pachtgesuch  | Landpacht                           |                                     |              |                 |  |
| Pachtanoebot | Landpacht                           |                                     |              |                 |  |

#### 2.2 MARKTPLATZ

Im ausgeloggten Zustand finden Sie im Marktplatz die Bereiche "Neueste Angebote" und "Alle Produkte auf einen Blick", genauso, wie auf der Startseite.

Einige Informationen sind im ausgeloggten Zustand nicht lesbar. Bitte melden Sie sich für ein kostenloses Testabonnement an (endet automatisch) oder loggen Sie sich ein, um alle Informationen und Funktionen nutzen zu können.

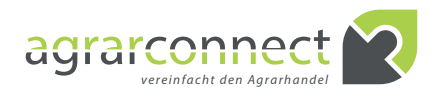

| Testen Sie den volken Funkt<br>ang leinstype Einschränkung<br>worden)      Vertrauensgarantile: den Test<br>ende ausgarantile: den Test<br>ende ausgarantile: den Te | onsumfang der agranconnect: Pititform 3 Honate<br>res können mar. 5 Angebote/Gesuche aktiviet<br>zugang ist kostenios und<br>Alonaten. Sie brauchen<br>Die Gesuchen der Gesuche aktiviet<br>State | Name<br>E-Mai | As ich haden die AGB und Datenschultzbestimmungen gelesen und<br>stimme ihnen au<br>JETZT KOSTENLOS TESTEN |  |
|----------------------------------------------------------------------------------------------------|----------------------------------------------------------------------------------------------------|---------------|----------------------------------------------------------------------------------------------------|--|
| Name                                                                                                    | Max Mustermann                                                                                                    |               |                                                                                                    |  |
| E-Mail                                                                                                    | mustermann@musterpro                                                                                                    | vider.de      |                                                                                                    |  |
| <b>~</b>                                                                                                    | Ja, ich habe die <u>AGB</u> und<br>stimme ihnen zu.                                                                                                    | Datens        | <u>chutzbestimmungen</u> gelesen und                                                                       |  |
|                                                                                                    | JETZT KOST                                                                                                    | ENLO          | S TESTEN                                                                                                   |  |

## 2.3 ABSCHLUSS EINES TESTABONNEMENTS

Am Ende jeder Seite finden Sie einen grünen Bereich, in dem Sie ein Testabonnement mit nur wenigen Klicks abschließen können. Dabei gehen Sie keinerlei Risiko ein. Das Testabonnement ist kostenlos und drei Monate gültig. Es erlischt automatisch, wird also nicht verlängert. Während und nach der Testlaufzeit haben Sie jederzeit die Möglichlichkeit, in ein Vollabonnement zu wechseln.

Für den Abschluss eines Testabonnements gehen Sie bitte wie folgt vor:

1. Geben Sie Ihren Namen ein.

Geben Sie eine gültige E-Mailadresse ein.
 Lesen Sie die AGBs und die Datenschutzbestimmungen (Klick auf die entsprechenden Links) und bestätigen Sie durch setzen des Hakens im guadra-

tischen Feld, dass Sie beide gelesen haben. 4. Klicken Sie auf "JETZT KOSTENLOS TESTEN".

#### agrarconnect 💫

#### **Abschluss des Testabonnements**

#### Sehr geehrte(r) Max Mustermann,

es freut uns sehr, dass Sie sich für agrarconnect interessieren. Sie haben die Möglichkeit, agrarconnect vom 17.11.2015 bis zum 16.02.2016 ausgiebig zu testen. Nutzen Sie im gesamten Testzeitraum den vollen Funktionsumfang - mit einer kleinen Einschränkung: Sie können maximal 5 Angebote/Gesuche gleichzeitig einstellen. Wenn Sie weitere Inserate online stellen wollen, können Sie zu jedem Zeitpunkt in ein Vollabonnement wechseln.

Damit Sie schnell selbst alle Vorteile von agrarconnect entdecken können, empfehlen wir folgende Schritte:

- 1. Loggen Sie sich auf <u>www.agrarconnect.com</u> mit Ihren Zugangsdaten ein.
- Stellen Sie bis zu fünf Angebote und/oder Gesuche ein.
   Suchen Sie selbst mit Hilfe der umfangreichen Filterfunktionen nach Angeboten

oder Gesuchen und entwickeln somit neue Ideen, finden neue Geschäftspartner und handeln somit schneller und effizienter als je zu vor.

Wir sind bestrebt, agrarconnect kontinuierlich zu verbessern und weiterzuentwickeln. Über Ihre Anregungen, Kritiken und Verbesserungsvorschläge würden wir uns freuen.

#### Ihre Daten auf einen Blick:

| agrarconnect-Test | abonnement (kostenlos)                      |
|-------------------|---------------------------------------------|
| Testzeitraum      | 17.11.2015 - 16.02.2016 (endet automatisch) |
| Nutzer            | Max Mustermann                              |
| Login             | max.mustermann@musterfirma.de               |
| Passwort          | 0djs8fjx                                    |

Wir wünschen Ihnen viel Freude und erfolgreiche Geschäfte mit agrarconnect.

Ihr agrarconnect-Team

P.S. Wenn Sie Unterstützung brauchen, so finden Sie viele hilfreiche Informationen in Ihrem Hilfe/Support-Bereich.

#### Ein Service von agrarconnect Meusebachstr. 11 D-13053 Berlin Telefon: +49 (0)30 9244842 Telefax: +49 (0)30 98694244 E-Mail: info@agrarconnect.com Umsatzsteuer-ID: DE298758867 www.agrarconnect.com

Zur Verfifzierung Ihrer E-Mailadresse erhalten Sie eine E-Mail. Folgen Sie einfach den Hinweisen in der E-Mail.

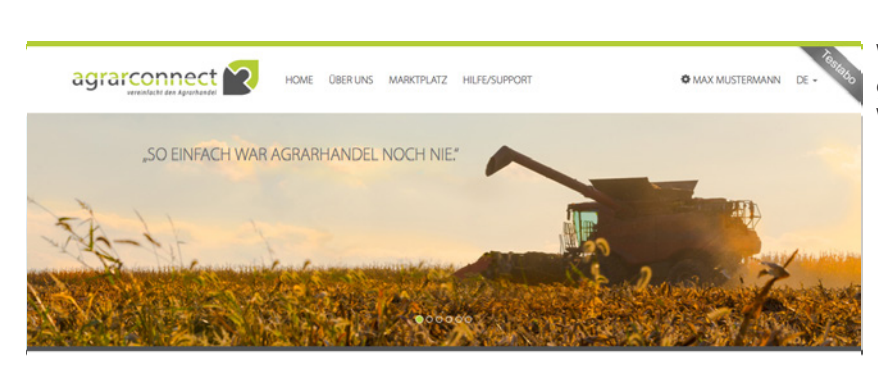

Wenn Sie Schritt 1 aus der E-Mail gegangen sind, gelangen Sie auf den nebenstehenden Bereich der Website.

Bitte vervollständigen Sie Ihr Profil "Meine Daten". Alle mit \* gekennzeichneten Felder sind Pflichtfelder, d. h. diese müssen ausgefüllt werden, damit die Anmeldung vollzogen werden kann.

Wir empfehlen Ihnen, das Ihnen per E-Mail zugesendete Passwort sofort zu ändern. Bitte geben Sie dazu im Feld "Passwort aus E-Mail" das zugesendete Passwort ein und in den Feldern "Neues Passwort eingeben" und "Neues Passwort bestätigen" Ihr selbstgewähltes neues Passwort ein.

Empfehlung: Zu Ihrer eigenen Sicherheit verwenden Sie bitte Klein- und Großbuchstaben, Ziffern und Sonderzeichen und wählen Sie ein Passwort, dass mindestens 8 Zeichen lang ist. Verwenden Sie bitte keine Geburtsdaten Ihnen bekannter Personen oder Wörter, die im Wörterbuch stehen.

Wenn eine Angabe fehlerhaft ist oder Sie vergessen, ein Pflichtfeld auszufüllen, so werden Sie vom System darauf direkt am betreffenden Eingabefeld in roter Signalfarbe hingewiesen.

.....

Bitte korrigieren Sie Ihre Angaben bzw. füllen Sie die fehlenden Felder aus und klicken Sie erneut auf "SPEICHERN".

| Landwirt/Erzeuger                             | ·                      |                                                                     |                                    |
|-----------------------------------------------|------------------------|---------------------------------------------------------------------|------------------------------------|
| Anrede*                                       | Titel                  | Vorname*                                                            | Nachname*                          |
| Herr                                          | Titel                  | Vomame                                                              | Nachname                           |
| felefon*                                      | Handy                  | Fax                                                                 | E-Mail                             |
| Telefon                                       | Handy                  | Fax                                                                 | tobias.schultz@die-echolotsen.de 0 |
|                                               |                        |                                                                     |                                    |
|                                               |                        |                                                                     |                                    |
| Anschrift*<br>Anschrift                       | PL2*                   | Ort*                                                                | Land*                              |
| Anschrift*<br>Anschrift                       | PL2*                   | Ort*                                                                | Land*                              |
| Anschrift<br>Anschrift<br>Web                 | PL2* PL2 Stevernummer  | Ort* Ort Ust-ID-Nr.                                                 | Land*                              |
| Inschrift*<br>Anschrift<br>Neb<br>Web         | R2<br>R2<br>Sevenummer | Ort Ort Ust-IDNe Ust-IDNe Ust-IDNe                                  | Land*                              |
| krischrift* Anschrift Web Passwort aus E-Mail | PL2*                   | Ort* Ort Ust-/ID-Ne Ust-/ID-Ne Ust-/ID-Ne Neues Passwort bestäligen | Land*                              |

|                                           | A                                  | bonnement                 |                                                                         |
|-------------------------------------------|------------------------------------|---------------------------|-------------------------------------------------------------------------|
|                                           | N                                  | leine Daten               |                                                                         |
| 1 Ihr Profil ist nicht vollständig. Bitte | füllen Sie alle Pflichtfelder aus. |                           |                                                                         |
| Mein Profil                               |                                    |                           |                                                                         |
| Landwirt/Erzeuger                         |                                    |                           |                                                                         |
| Anrede"                                   | Titel                              | Vorname*                  | Nachname*                                                               |
| Herr                                      | Titel                              | Мах                       | Mustermann                                                              |
| Telefon*                                  | Handy                              | Fax                       | E-Mail                                                                  |
| Telefon                                   | Handy                              | Fax                       | support@agrarconnect.com                                                |
| Anschrift*<br>O                           | PLZ*<br>Ø                          | Ort*                      | Land*<br>O                                                              |
| Web                                       | Steuernummer                       | UstID-Nr.                 |                                                                         |
| Web                                       | Steuemummer                        | Ust-ID-Nr.                |                                                                         |
| Aktuelles Passwort                        | Neues Passwort eingeben            | Neues Passwort bestätigen | Wenn Sie Ihr Passwort ändern möchten, so                                |
| Aktuelles Passwort                        | Neues Passwort eingeben            | Neues Passwort bestätigen | geben Sie das neue Passwort hier ein und<br>klicken dann auf Speichern. |
|                                           |                                    | SPEICHERN                 |                                                                         |
|                                           | Meine                              | Voreinstellungen          |                                                                         |
|                                           |                                    |                           |                                                                         |

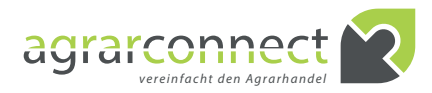

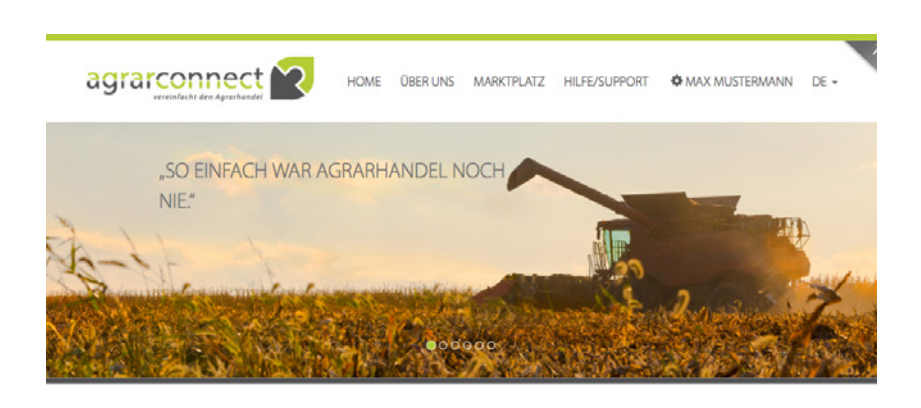

| Mein Profil                   |                         |                           |                                                                                        |
|-------------------------------|-------------------------|---------------------------|----------------------------------------------------------------------------------------|
| Landwirt/Erzeuger             | •                       |                           |                                                                                        |
| Anrede*                       | Titel                   | Vorname*                  | Nachname*                                                                              |
| Herr                          | Titel                   | Max                       | Mustermann                                                                             |
| Telefon*                      | Handy                   | Fax                       | E-Mail                                                                                 |
| +49 33055 1234                | Handy                   | Fax                       | support@agrarconnect.com                                                               |
|                               |                         |                           |                                                                                        |
| Firma*<br>Landwirt Mustermann |                         | Funktion                  |                                                                                        |
|                               |                         | Funktion                  |                                                                                        |
| Anschrift*                    | PLZ*                    | Ort*                      | Land*                                                                                  |
| Musterstraße 1 0              | 16766                   | Kremmen                   | Deutschland                                                                            |
| Web                           | Steuernummer            | UstID-Nr.                 |                                                                                        |
| Web                           | Steuernummer            | UstID-Nr.                 |                                                                                        |
| Aldualian Darruant            | Moure Decount classics  | Maure Decaunt bactitions  | Mana Calls Persuant Endern                                                             |
| Aktuelles Passwort            | Neues Passwort eingeben | Neues Passwort bestätigen | möchten, so geben Sie das neue<br>Passwort hler ein und klicken dann<br>auf Speichern. |
|                               | SP                      | EICHERN                   |                                                                                        |
|                               |                         | - to shall a second       |                                                                                        |

Wenn alle Angaben vollständig und korrekt sind und Sie auf "SPEICHERN" geklickt haben, bestätigt Ihnen das System dies mit "Ihre Daten wurden erfolgreich gespeichert".

.....

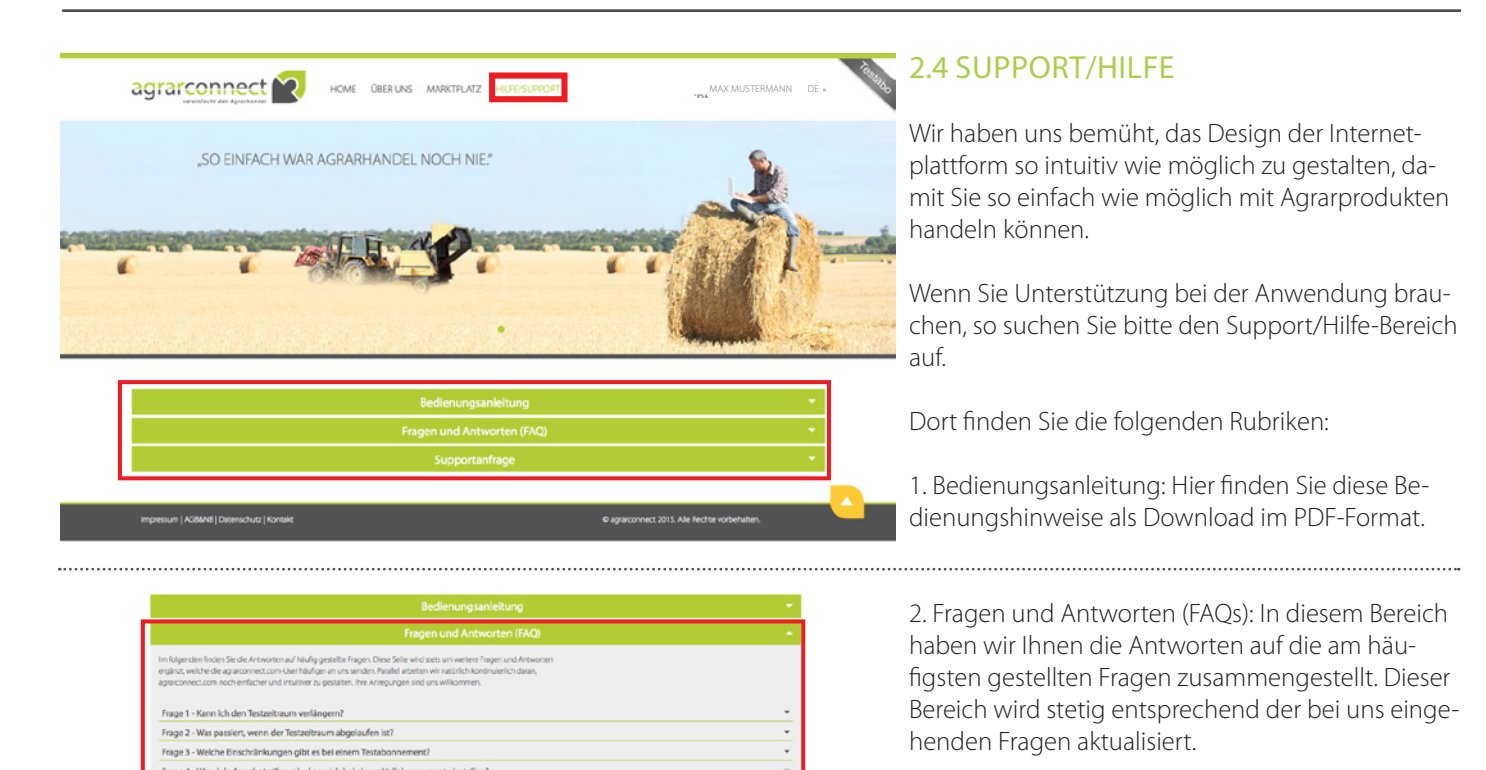

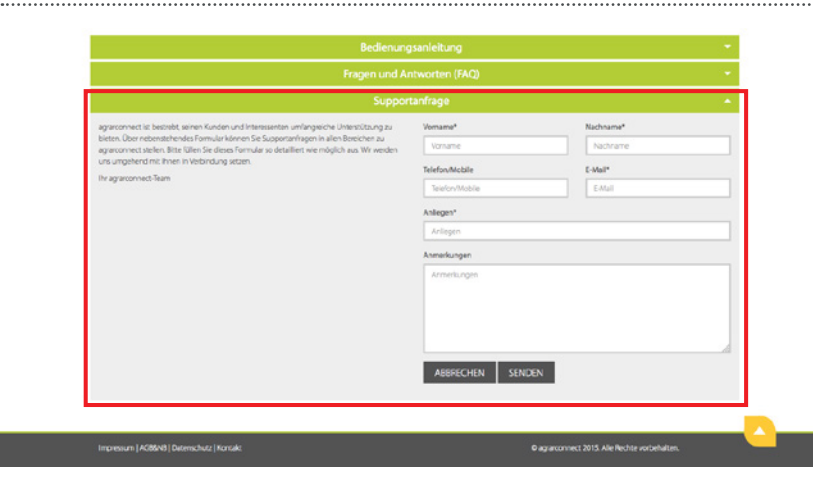

3. Supportanfrage: Wenn Sie weder in den Bedienungshinweisen noch in den FAQs Antworten auf Ihre Fragen finden oder anderweitig Unterstützung bei der Nutzung des Portals benötigen, so nehmen Sie bitte über das Anfrageformular Kontakt mit uns auf. Wir werden uns dann schnellstmöglich mit Ihnen in Verbindung setzen.

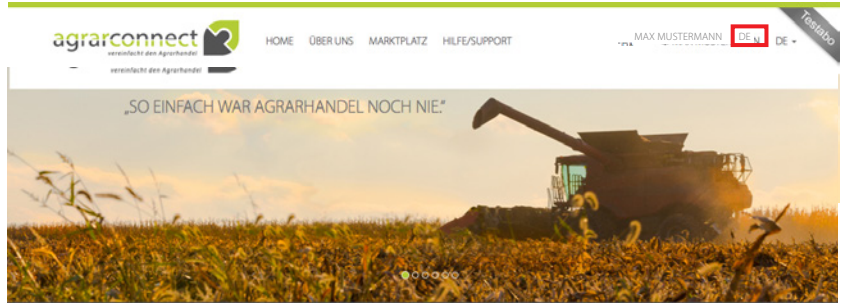

## 2.5 SPRACHUMSTELLUNG

Im oberen rechten Bereich jeder Seite können Sie zwischen den Sprachen "Deutsch/DE" und "Englisch/EN" wechseln. Die komplette Website wird dann in der jeweiligen Sprache angezeigt.

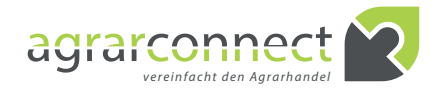

PORT 🏶 MAX MUSTERMANN DE 🗸

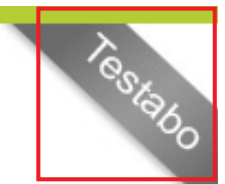

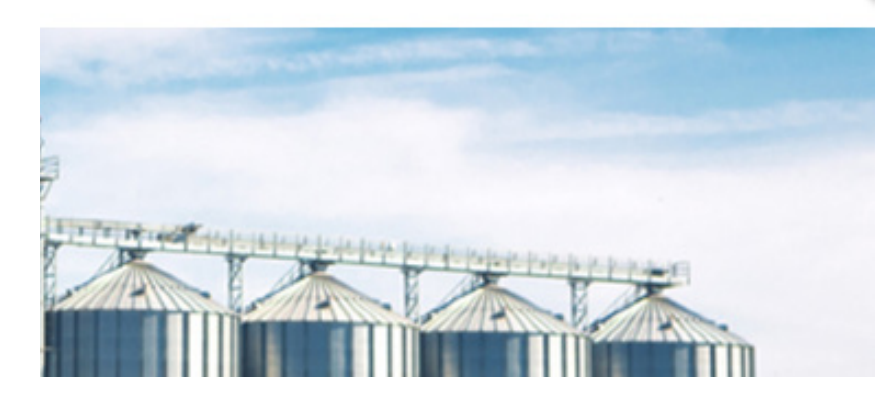

## 3.1 UNTERSCHIEDE TESTABO/VOLLABO

Wenn Sie eingeloggt sind, können Sie alle Funktionen nutzen. Die verschiedenen Abo-Varianten unterscheiden sich in den folgenden Punkten: 1. Beim Testabonnement können Sie max. 5 Angebote/Gesuche aktiv schalten, während Sie beim Vollabonnement unbegrenzt viele Angebote und Gesuche aktiv schalten können. 2. Beim Testabonnement wird oben rechts in der Ecke das Wort "Testabo" eingeblendet. 3. Das Testabonnement endet automatisch und kann nicht verlängert werden. Ein Vollabonnement endet mit Kündigung oder verlängert sich automatisch um die von Ihnen gewählte Laufzeit. 4. Vom Testabonnement können Sie jederzeit in ein Vollabonnement Ihrer Wahl wechseln. Im Vollabonnement können Sie jederzeit die Laufzeit des Folgeabonnements ändern.

| Musterfrau GmbH     | Kauf          | Futtergerste           | 500,00 t  | Ab Station   | Raum 04 Riesa            | 01.12.2015 -<br>31.12.2015 | keine Angabe |
|---------------------|---------------|------------------------|-----------|--------------|--------------------------|----------------------------|--------------|
| Musterfrau GmbH     | Kauf          | Rinderfutter           | 350,00 t  | Franko       | Raum 98 Suhl             | 01.01.2016 -<br>31.03.2016 | keine Angabe |
| Musterfrau GmbH     | Verkauf       | 00 Raps                | 300,00 t  | Franko       | 32000 Magdeburg          | 01.01.2016 -<br>31.01.2016 | keine Angabe |
| Agro Trading AG     | Stellengesuch | Stellenausschreibungen | 40,00     | keine Angabe | Raum 28327<br>Bremen     | 04.01.2016                 | 4.800,00 EUR |
| Landwirt Mustermann | Verkauf       | Brotweizen             | 500,00 t  | Ab Station   | Raum 15344<br>Strausberg | 04.01.2016 -<br>29.01.2016 | 160,00 EUR/  |
| Anonym              | Verkauf       | Mais                   | 150,00 t  | Ab Station   | Raum 12 Leipzig          | 16.11.2015 -<br>30.11.2015 | 180,00 EUR/  |
| Handelsfirma GmbH   | Kauf          | Diesel                 | 10.000,00 | Franko       | Raum 80331               | 07.12.2015 -               | keine Angabe |

## **3.2 HOME**

Im Gegensatz zum ausgeloggten Zustand werden Ihnen im Bereich "Neueste Angebote" nun alle Daten angezeigt.

| USTE ANGEE          | BOTE      |                 |                |                  |                          |                            |              |
|---------------------|-----------|-----------------|----------------|------------------|--------------------------|----------------------------|--------------|
|                     |           |                 |                |                  |                          |                            |              |
| Musterfrau GmbH     | Kauf      | Futtergerste    | 500,00 t       | Ab Station       | Raum 04 Riesa            |                            | keine Angabe |
| Musterfrau GmbH     | Kauf      | Rinderfutter    | 350,00 t       | Franko           | Raum 98 Suhl             | 01.01.2016 -<br>31.03.2016 | keine Angabe |
| Musterfrau GmbH     | Verkauf   | 00 Raps         | 300,00 t       | Franko           | 32000 Magdeburg          | 01.01.2016 -<br>31.01.2016 | keine Angabe |
| Agro Trading AG     | Stellenge |                 | ZUM MARK       | TPLATZ           |                          | 04.01.2016                 | 4.800,00 EUR |
| Landwirt Mustermann | Verkauf   | Brotweizen      | 500,00 t       | Ab Station       | Raum 15344<br>Strausberg | 04.01.2016 -<br>29.01.2016 | 160,00 EUR/t |
| Anonym              | Verkauf   | Mais            | 150,00 t       | Ab Station       | Raum 12 Leipzig          | 16.11.2015 -<br>30.11.2015 | 180,00 EUR/t |
| Handelsfirma GmbH   | Kauf      | Diesel          | 10.000,00<br>I | Franko           | Raum 80331<br>München    | 07.12.2015 -<br>18.01.2016 | keine Angabe |
| Handelsfirma GmbH   | Verkauf   | Harnstoff 46 %N |                | Frachtfrei / CPT | Raum 99<br>Thüringen     | 01.01.2016 -<br>31.03.2016 | keine Angabe |
| Handelsfirma GmbH   | Verkauf   | 00 Raps         | 100,00 t       | Franko           | 01589 Riesa              | 01.01.2016 -               |              |

Wenn Sie mit der Maus (oder mit dem Finger auf Touchscreens) auf diesen Bereich gelangen, so erscheint eine Anzeige "Zum Marktplatz" und mit Klick/Fingerdruck werden Sie in den Bereich "Marktplatz" verlinkt.

Die Anzeige auf der Startseite ist nur für den schnellen Überblick gedacht. Um Produkte anzulegen, zu ändern, zu löschen oder um auf Angebote/Gesuche anderer Marktteilnehmer zu reagieren, wechseln Sie bitte in den Bereich "Marktplatz".

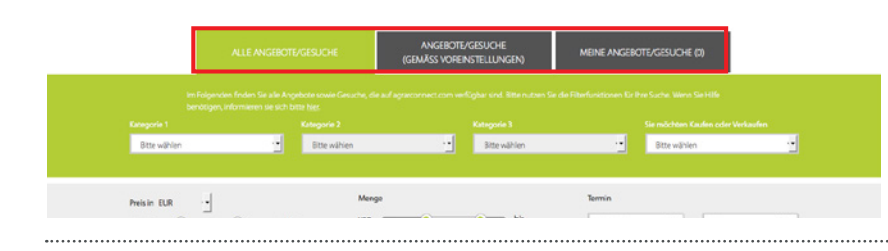

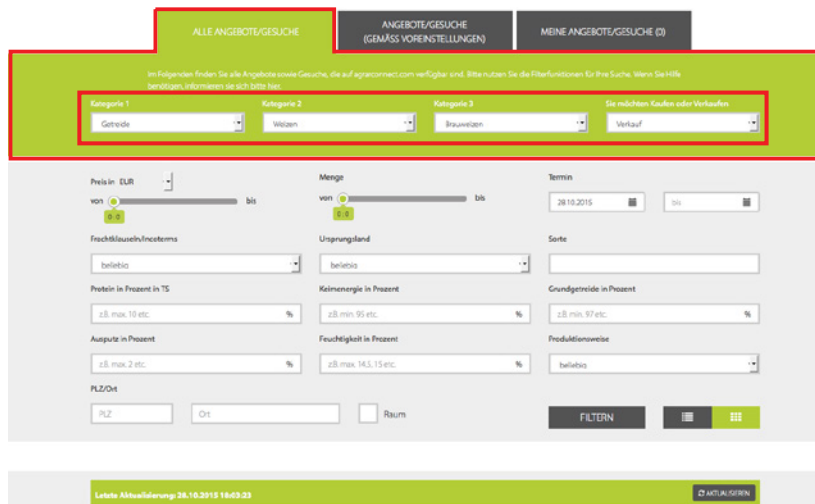

Neues Angebet/Gesuch hinzufügen

|                             |       | ESUCHE                     | ANGEBOTE<br>(GEMÄSS VOREI | (gesuche<br>Nstellungen)    | MEINE A       | NIGEE          | BOTE/    | GESUC              | )HE (0)         | •        |          |   |
|-----------------------------|-------|----------------------------|---------------------------|-----------------------------|---------------|----------------|----------|--------------------|-----------------|----------|----------|---|
|                             |       |                            |                           |                             |               |                |          |                    |                 |          |          |   |
| Kategorie 1<br>Bitte wählen | -     | ategorie 2<br>Bitte wählen | ·-                        | Kategorie 3<br>Bitte wählen |               | •••            |          | il oder<br>Bitte w | Verkau<br>ählen | <i>'</i> |          |   |
| von 148:381                 | i bis | von (                      | 100.650                   | e bis                       | ) S.T.        | 1.2015         | Nove     | iii<br>mber :      | 2015            | bis      | >        |   |
| PLZ/Ort                     |       |                            |                           |                             | Мо            | Di             | мі       | Do                 | Fr              | Sa       | So       |   |
|                             | Ort   |                            | Raum                      |                             | 26            | 27             | 28       | 29                 | 30              | 31       | 1        |   |
| PLZ                         |       |                            |                           |                             | 2             | 3              | 4        | 5                  | 6               | 7        | 15       | - |
| PIZ                         |       |                            |                           |                             |               | 10             | - 11     |                    |                 |          |          |   |
| PLZ :                       |       |                            |                           |                             | 9             | 10             | 11       | 19                 | 20              | 21       | 22       |   |
| nz                          |       |                            |                           |                             | 9<br>16<br>23 | 10<br>17<br>24 | 18<br>25 | 19<br>26           | 20              | 21<br>28 | 22<br>29 |   |

| Getreide                                | Weizen   | 1                       | Brauweizen | Verlauf                  |  |
|-----------------------------------------|----------|-------------------------|------------|--------------------------|--|
|                                         |          |                         |            |                          |  |
| Preis in EUR                            |          | Menge                   |            | Termin                   |  |
| von                                     | bis      | ven                     | bis        | 2810.2015 🔳 bis          |  |
| 0.0                                     |          |                         |            |                          |  |
| Frachtklausein/Incoterms                |          | Unprungsland            |            | Sorte                    |  |
| belebiq                                 | <u> </u> | belebig                 |            |                          |  |
| Protein in Prozent in TS                |          | Keimenergie in Prozent  |            | Grundgetreide in Prozent |  |
|                                         |          | z.B. min. 95 etc.       | 5          | z.B. min. 97 etc.        |  |
| z.8. max. 10 etc.                       | 71       |                         |            |                          |  |
| z.B. max. 10 etc.<br>Ausputz in Prozent | 7        | Feuchtigkeit in Prozent |            | Produktionsweise         |  |

#### 3.3 MARKTPLATZ

Der Marktplatz gliedert sich in drei Bereiche, die Sie über Registerkarten erreichen: "Alle Angebote/ Gesuche", "Angebote/Gesuche (gemäss Voreinstellungen)" und "Meine Angebote/Gesuche (x)"

#### 3.3.1 "ALLE ANGEBOTE/GESUCHE"

Hier haben Sie die Möglichkeit, alle Angebote auf der Internetplattform anzusehen und nach bestimmten Kriterien zu filtern.

Bitte wählen Sie aus "Kategorie 1" die übergeordnete Produktkategorie aus. Danach können Sie Ihre Suche verfeinern, in dem Sie "Kategorie 2" und danach ggf. "Kategorie 3" auswählen.

Wählen Sie anschließend, ob Sie sich für den "Kauf" oder den "Verkauf" interessieren.

Wenn Sie in einem Feld keine Einschränkung wünschen, so lassen Sie "Bitte wählen" einfach stehen bzw. das Feld einfach leer.

Sie können die angezeigten Angebote/Gesuche auch nach Preisen, Mengen, Terminen und Partitäten einschränken. Wählen Sie dazu bitte die Unterund/oder die Obergrenze aus, bei Preis und Menge per Schieberegler, beim Datum durch Eingabe oder Auswahl des jeweils gewünschten Termins und bei der Parität durch Eingabe der PLZ und/oder des Ortes.

An den Schiebereglern (Preis und Menge) stehen jeweils der unterste bzw. der oberste Wert, der sich aus allen in der Auswahl befindlichen Angeboten/ Gesuchen ergibt.

Suchen Sie nur nach Angeboten/Gesuchen an einem bestimmten Ort, so können Sie diesen über "PLZ" oder "Ort" spezifizieren. Wenn Sie im Kästchen "Raum" einen Haken setzen, so werden Ihnen alle Angebote/Gesuche angezeigt, bei denen der Inserent auch das Kästchen "Raum" angegeben hat.

Diese Funktion ermöglicht eine ungefähre Ortsangabe, wenn ein Inserent anonym bleiben und sich nicht über eine genaue Ortsangabe dennoch identifizieren lassen möchte. In manchen Orten gibt es nur einen Anbieter, so dass man sonst über die genaue Ortsangabe den Inserenten dennoch identifizieren könnte.

Wenn Sie alle Filter gesetzt haben, so klicken/tippen Sie bitte auf den Button "Filtern", um alle Filter auf die Auswahl anzuwenden.

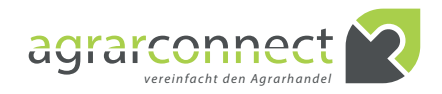

| Neues Angebot/Gesuch hi  | nzufügen      |                        |            |                  |                       |                         |              |   |
|--------------------------|---------------|------------------------|------------|------------------|-----------------------|-------------------------|--------------|---|
| Musterfrau GmbH          | Kauf          | Futtergerste           | 500,00 t   | Ab Station       | Raum 04 Riesa         | 01.12.2015 - 31.12.2015 | keine Angabe | ~ |
| Musterfrau GmbH          | Kauf          | Rinderfutter           | 350,00 t   | Franko           | Raum 98 Suhl          | 01.01.2016 - 31.03.2016 | keine Angabe | ~ |
| Musterfrau GmbH          | Verkauf       | 00 Raps                | 300,00 t   | Franko           | 32000 Magdeburg       | 01.01.2016 - 31.01.2016 | keine Angabe | v |
| Agro Trading AG          | Stellengesuch | Stellenausschreibungen | 40,00      | keine Angabe     | Raum 28327 Bremen     | 04.01.2016              | 4.800,00 EUR | ~ |
| Landwirt Mustermann      | Verkauf       | Brotweizen             | 500,00 t   | Ab Station       | Raum 15344 Strausberg | 04.01.2016 - 29.01.2016 | 160,00 EUR/t | ~ |
| Anonym                   | Verkauf       | Mais                   | 150,00 t   | Ab Station       | Raum 12 Leipzig       | 16.11.2015 - 30.11.2015 | 180,00 EUR/t | ~ |
| Handelsfirma GmbH        | Kauf          | Diesel                 | 10.000,001 | Franko           | Raum 80331 München    | 07.12.2015 - 18.01.2016 | keine Angabe | ~ |
| Handelsfirma GmbH        | Verkauf       | Harnstoff 46 %N        | 1.500,00 t | Frachtfrei / CPT | Raum 99 Thüringen     | 01.01.2016 - 31.03.2016 | keine Angabe | ~ |
| Handelsfirma GmbH        | Verkauf       | 00 Raps                | 100,00 t   | Franko           | 01589 Riesa           | 01.01.2016 - 29.01.2016 | 350,00 EUR/t | ~ |
| Handelsfirma GmbH        | Kauf          | Triticale              | 50,00 t    | Franko           | 06780 Zörbig          | 14.12.2015              | 160,00 EUR/t | ~ |
| Agrargenossenschaft e.G. | Verkauf       | Sojabohnen             | 75,00 t    | Ab Station       | 01067 Dresden         | 01.12.2015 - 04.12.2015 | keine Angabe | ~ |
| Anonym                   | Verkauf       | Brotweizen             | 3.000,00 t | Franko           | 39 Barby              | 01.12.2015 - 31.12.2015 | 170,00 EUR/t | ~ |

Über den gefilterten Angeboten/Gesuchen finden Sie eine grüne Kopfzeile, in der der Zeitpunkt der letzten Aktualisierung steht. Wenn Sie z.B. am Morgen nach einem Angebot gesucht haben und nachmittags erneut an Ihren Rechner kommen, so klicken/tippen Sie einfach auf "aktualisieren" und die Anzeige wird aktualisiert, d.h. die in der Zwischenzeit aufgetretenen Änderungen (Anzeige hinzugekommener Angebote/Gesuche, Entfernung abgelaufener, gelöschter oder inaktiv geschalteter Angebote/Gesuche) werden mit berücksichtigt, ohne dass Sie die Filter neu einstellen müssen.

Wenn Sie sich einen Marktüberblick verschafft haben und jetzt ein eigenes Angebot hinzufügen wollen, dann klicken/tippen Sie einfach auf das kleine Plus-Zeichen in der ersten Zeile unter der grünen Kopfzeile.

In der Spalte "Preis" finden Sie drei verschiedene Angaben:

1. den aktuellen Preis des angebotenen bzw. gesuchten Produktes

2. "keine Angabe": wenn kein Preis eingegeben wurde

3. "Preis nicht aktuell": wenn das Inserat älter als 2/7/30 Tage (je nach Kategorie) und der Preis damit nicht mehr aktuell ist.

Ein Inserat wird im Marktplatz nicht mehr angezeigt, wenn manuell oder automatisch vom System nach 7/60 Tagen (je nach Kategorie) inaktiv gesetzt worden ist. Es ist dann nur noch unter "Meine Angebote/Gesuche" sichtbar und mit einem roten Punkt gekennzeichnet.

Hintergrund: Wir sind die Plattform mit den aktuellsten physischen Preisen im Internet. Deshalb ist es für jeden Inserenten zwingend erforderlich, seine Inserate zu pflegen und die Angaben möglichst tagesaktuell zu halten. Das System unterstützt die Aktualität der Inserate durch die Preisangabe, die zeigt, wie aktuell ein Inserat ist. Damit eine Preisangabe stets sichtbar ist, muss sie vom Nutzer alle 2/7/30 Tage (je nach Kategorie) aktualisiert werden.

Tabelle: Übersicht der Anzeigedauer der Preise und der Inserate im Marktplatz nach Kategorien

|                           |               |                        |            |                  |                       |                         | Preis                | l |
|---------------------------|---------------|------------------------|------------|------------------|-----------------------|-------------------------|----------------------|---|
| Neues Angebot/Gesuch hinz | ufügen        |                        |            |                  |                       |                         |                      | I |
| lusterfrau GmbH           | Kauf          | Futtergerste           | 500,00 t   | Ab Station       | Raum 04 Riesa         | 01.12.2015 - 31.12.2015 | keine Angabe         | I |
| lusterfrau GmbH           | Kauf          | Rinderfutter           | 350,00 t   | Franko           | Raum 98 Suhl          | 01.01.2016 - 31.03.2016 | keine Angabe         |   |
| lusterfrau GmbH           | Verkauf       | 00 Raps                | 300,00 t   | Franko           | 32000 Magdeburg       | 01.01.2016 - 31.01.2016 | keine Angebe         | I |
| gro Trading AG            | Stellengesuch | Stellenausschreibungen | 40,00      | keine Angabe     | Raum 28327 Bremen     | 04.01.2016              | 4.800,00 EUR         | I |
| andwirt Mustermann        | Verkauf       | Brotweizen             | 500,00 t   | Ab Station       | Raum 15344 Strausberg | 04.01.2016 - 29.01.2016 | 160,00 EUR/t         | I |
| nonym                     | Verkauf       | Mais                   | 150,00 t   | Ab Station       | Raum 12 Leipzig       | 16.11.2015 - 30.11.2015 | 180,00 EUR/t         | I |
| andelsfirma GmbH          | Kauf          | Diesel                 | 10.000,001 | Franko           | Raum 80331 München    | 07.12.2015 - 18.01.2016 | keine Angabe         |   |
| andelsfirma GmbH          | Verkauf       | Harnstoff 46 %N        | 1.500,00 t | Frachtfrei / CPT | Raum 99., Thüringen   | 01.01.2016 - 31.03.2016 | keine Angabe         | I |
| andelsfirma GmbH          | Verkauf       | 00 Raps                | 100,00 t   | Franko           | 01589 Riesa           | 01.01.2016 - 29.01.2016 | 350,00 EUR/t         | I |
| andelsfirma GmbH          | Kauf          | Triticale              | 50,00 t    | Franko           | 06780 Zörbig          | 14.12.2015              | 160,00 EUR/t         |   |
| grargenossenschaft e.G.   | Verkauf       | Sojabohnen             | 75,00 t    | Ab Station       | 01067 Dresden         | 01.12.2015 - 04.12.2015 | keine Angabe         | I |
| nonym                     | Verkauf       | Brotweizen             | 3.000,00 t | Franko           | 39_ Barby             | 01.12.2015 - 31.12.2015 | 170,00 EUR/t         | I |
| grargenossenschaft e.G.   | Gesuch        | Feldbearbeitung        | 50,00 ha   | keine Angabe     | Raum 01616 Strehla    | 01.03.2016 - 31.03.2016 | keine Angabe         | I |
| grargenossenschaft e.G.   | Kauf          | Rinderfutter           | 300,00 t   | Franko           | Raum 98 Suhl          | 01.01.2016 - 31.03.2016 | 286,00 EUR/t         | I |
| grarprodukt GmbH & Co. KG | Verkauf       | Sonnenblumenkerne      | 400,00 t   | Ab Station       | Raum 16 Gransee       | 01.12.2015 - 31.12.2015 | Preis nicht aktuelt  |   |
| nonym                     | Verkauf       | Futtererbsen           | 100,00 t   | Ab Station       | 15000 Strausberg      | 01.12.2015 - 31.01.2016 | Preis nicht aktuelt  |   |
| rokerhaus GmbH            | Verkauf       | 00 Raps                | 650,00 t   | Franko           | Raum 32000 Magdeburg  | 01.01.2016 - 31.01.2016 | Preis nicht altsuell |   |
| rokerhaus GmbH            | Kauf          | Futtergerste           | 525,00 t   | Ab Station       | Raum 04 Riesa         | 01.12.2015 - 31.12.2015 | Preis nicht aktuell  | 1 |

Impressum | AGB&NB | Datenschutz | Kontakt

| Preis sicht-<br>bar in Tagen | Inserat sicht-<br>bar in Tagen | Kategorien/Produkte                                                                                                    |
|------------------------------|--------------------------------|----------------------------------------------------------------------------------------------------|
| 2                            | 7                              | Getreide, Ölsaaten, Leguminosen, sonstige<br>Feldfrüchte, Biomasse, Saatgut, Einzelfutter-<br>mittel, Mischfutter, Nutztiere/Milch, Kraft-<br>stoffe |
| 7                            | 7                              | Düngemittel, Pflanzenschutzmittel                                                                                                    |
| 30                           | 60                             | Produktionsmittel, Dienstleistungen, Stellen-<br>ausschreibungen                                                                                     |

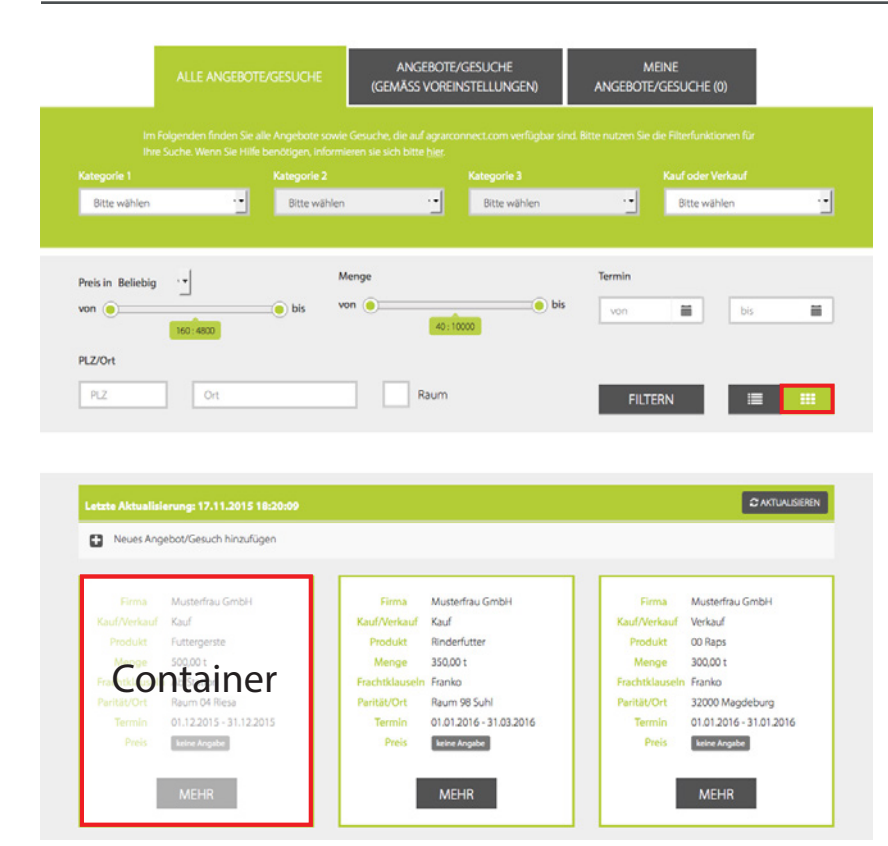

| DI 7/O+t |     |      |         |  |
|----------|-----|------|---------|--|
| PLZ      | Ort | Raum | FILTERN |  |

| etzte Aktualisierung: 17               | .11.2015 18:20:0 |                        |                |                  |                          |                            | DAKIGALISI   |   |
|----------------------------------------|------------------|------------------------|----------------|------------------|--------------------------|----------------------------|--------------|---|
| Käufer/Verkäufer                       | Kauf/Verkauf     | Produkt                | Menge          | Frachtklausein   | Parität/Ort              | Termin                     | Preis        |   |
| <ul> <li>Neues Angebot/Ges.</li> </ul> | ich hinzufügen   |                        |                |                  |                          |                            |              |   |
| Musterfrau GmbH                        | Kauf             | Futtergerste           | 500,00 t       | Ab Station       | Raum 04 Riesa            | 01.12.2015 -<br>31.12.2015 | keine Angabe |   |
| Musterfrau GmbH                        | Kauf             | Rinderfutter           | 350,00 t       | Franko           | Raum 98 Suhl             | 01.01.2016 -<br>31.03.2016 | keine Angabe | ` |
| Musterfrau GmbH                        | Verkauf          | 00 Raps                | List           | Franko           | 32000<br>Magdeburg       | 01.01.2016 -<br>31.01.2016 | keine Angabe | ` |
| Agro Trading AG                        | Stellengesuch    | Stellenausschreibungen | 40,00          | keine Angabe     | Raum 28327<br>Bremen     | 04.01.2016                 | 4.800,00 EUR | 1 |
| Landwirt Mustermann                    | Verkauf          | Brotweizen             | 500,00 t       | Ab Station       | Raum 15344<br>Strausberg | 04.01.2016 -<br>29.01.2016 | 160,00 EUR/t | ` |
| Anonym                                 | Verkauf          | Mais                   | 150,00 t       | Ab Station       | Raum 12 Leipzig          | 16.11.2015 -<br>30.11.2015 | 180,00 EUR/t | 1 |
| Handelsfirma GmbH                      | Kauf             | Diesel                 | 10.000,00<br>I | Franko           | Raum 80331<br>München    | 07.12.2015 -<br>18.01.2016 | keine Angabe | 1 |
| Handelsfirma GmbH                      | Verkauf          | Harnstoff 46 %N        | 1.500.00 t     | Frachtfrei / CPT | Raum 00.                 | 01.01.2016 -               | keine Annabe |   |

#### Containeransicht

Die einzelnen Angebote/Gesuche werden in sogenannten "Containern" angezeigt, wie sie auch auf Smartphones und Tablets dargestellt werden.

#### Listenansicht

Die einzelnen Angebote/Gesuche werden in einer Liste (Tabelle) angezeigt.

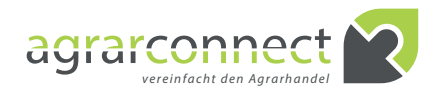

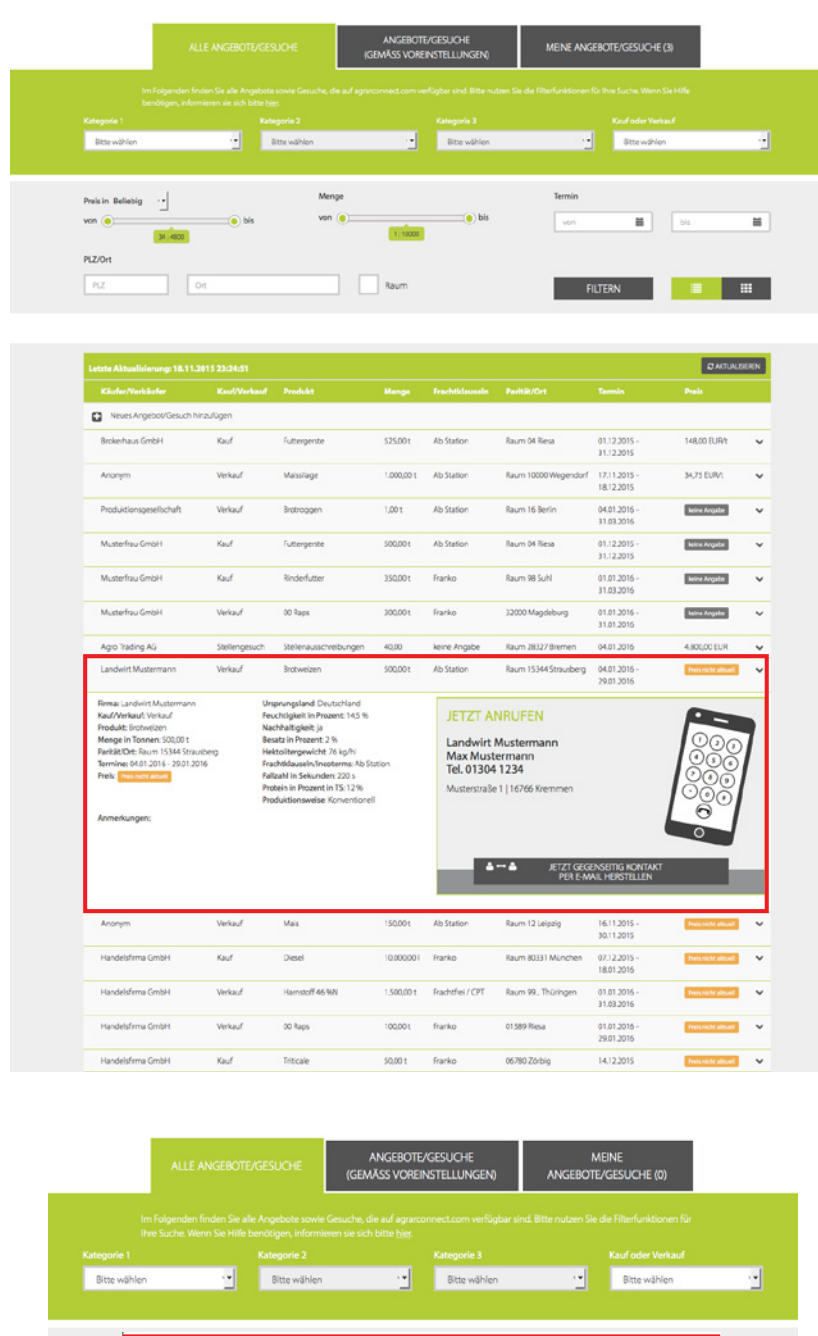

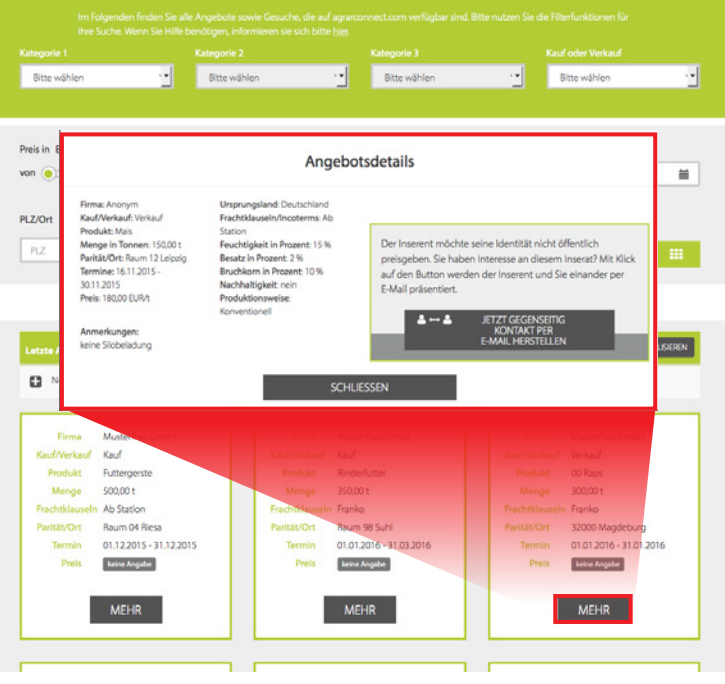

Wenn Sie in der Listenansicht auf den kleinen Pfeil nach unten am rechten Rand jeder Zeile klicken oder in der Containeransicht auf den Button "Mehr", dann erhalten Sie alle verfügbaren Informationen zum Angebot/Gesuch angezeigt - links die Produktdaten, rechts die Kontaktdaten.

Sie entscheiden selbst, auf welche Weise Sie Kontakt aufnehmen möchten:

Option 1: Sie rufen den Inserenten einfach an. Option 2: Sie schicken ihm ein Fax. Option 3: Sie nutzen die E-Mail-Kontaktfunktion. Dann erhalten sowohl der Inserent als auch Sie eine E-Mail mit den jeweiligen Kontaktdaten:

| Ihr Interesse am In                                                                                                    | serat "Brotweizen"                                             |  |  |  |  |  |  |  |
|----------------------------------------------------------------------------------------------------|----------------------------------------------------------------|--|--|--|--|--|--|--|
| Guten Tag Herr Musterman                                                                                                    | Guten Tag Herr Mustermann,                                     |  |  |  |  |  |  |  |
| Sie haben sich für das Inse                                                                                                    | rat "Brotweizen" auf <u>www.agrarconnect.com</u> interessiert. |  |  |  |  |  |  |  |
| Produkt                                                                                                    | Brotweizen                                                     |  |  |  |  |  |  |  |
| Kauf oder Verkauf                                                                                                    | Verkauf                                                        |  |  |  |  |  |  |  |
| Menge in Tonnen                                                                                                    | 500,00 t                                                       |  |  |  |  |  |  |  |
| Preis                                                                                                    | 160,00 EUR/t                                                   |  |  |  |  |  |  |  |
| Termin                                                                                                    | 04.01.2016 - 29.01.2016                                        |  |  |  |  |  |  |  |
| Ursprungsland Deutschland                                                                                                    |                                                                |  |  |  |  |  |  |  |
| Feuchtigkeit in Prozent 14,5%                                                                                                  |                                                                |  |  |  |  |  |  |  |
| Nachhaltigkeit ja                                                                                                    |                                                                |  |  |  |  |  |  |  |
| Besatz in Prozent                                                                                                    | 2%                                                             |  |  |  |  |  |  |  |
| Hektolitergewicht                                                                                                    | 76kg/hl                                                        |  |  |  |  |  |  |  |
| Frachtklausein/Incoter                                                                                                    | ms Ab Station                                                  |  |  |  |  |  |  |  |
| Fallzahl in Sekunden                                                                                                    | 220s                                                           |  |  |  |  |  |  |  |
| Protein in Prozent in TS                                                                                                    | 12%                                                            |  |  |  |  |  |  |  |
| Produktionsweise                                                                                                    | Konventionell                                                  |  |  |  |  |  |  |  |
|                                                                                                    |                                                                |  |  |  |  |  |  |  |
| Der folgende Inserent freut                                                                                                    | sich auf Ihren Anruf:                                          |  |  |  |  |  |  |  |
| Inserent:                                                                                                    | Max Mustermann                                                 |  |  |  |  |  |  |  |
| Voller Name:                                                                                                    | Max Mustermann                                                 |  |  |  |  |  |  |  |
| Firma:                                                                                                    | Landwirt Mustermann                                            |  |  |  |  |  |  |  |
| Funktion:                                                                                                    |                                                                |  |  |  |  |  |  |  |
| Telefon:                                                                                                    | 01304 1234                                                     |  |  |  |  |  |  |  |
| E-Mail;                                                                                                    | support@agrarconnect.com                                       |  |  |  |  |  |  |  |
|                                                                                                    |                                                                |  |  |  |  |  |  |  |
| Anschrift:                                                                                                    | Musterstraße 1                                                 |  |  |  |  |  |  |  |
| Land:                                                                                                    | 16766 Kremmen<br>Deutschland                                   |  |  |  |  |  |  |  |
|                                                                                                    |                                                                |  |  |  |  |  |  |  |
| Der Inserent hat eine ähnlik                                                                                                   | che E-Mail mit Ihren Kontaktdaten erhalten.                    |  |  |  |  |  |  |  |
| Warum rufen Sie Ihn nicht                                                                                                    | gleich mal an?                                                 |  |  |  |  |  |  |  |
| Telefon: 01304 1234                                                                                                    | 4                                                              |  |  |  |  |  |  |  |
|                                                                                                    |                                                                |  |  |  |  |  |  |  |
| Viel Erfolg beim Handeln wi                                                                                                    | ünscht Ihnen                                                   |  |  |  |  |  |  |  |
| Ihr agrarconnect-Team                                                                                                    |                                                                |  |  |  |  |  |  |  |
| Ein Service von agrarconnec<br>Meusebachstr. 11<br>D-13053 Berlin<br>Telefon: +49 (0)30 9244842<br>E-Mail: info@agrarconnect.c | t<br>2<br>24<br>2011                                           |  |  |  |  |  |  |  |
| www.agrarconnect.com                                                                                                    | 1997<br>Sie meisteierter Nutzer/Aboneent der Diettform         |  |  |  |  |  |  |  |
| Sie ernalten ovese Mall, well                                                                                                  | are regiseriercer nuccer/noonnent der mattrorm                 |  |  |  |  |  |  |  |

#### und es wird die folgende Meldung angezeigt:

Ihre Kontaktanfrage wurde erfolgreich an den Inserenten verschickt. Sie erhalten ebenfalls eine E-Mail mit den Kontaktdaten des Inserenten. Bitte schauen Sie in Ihr E-Mail-Postfach und nehmen Sie selbst Kontakt auf.

Viel Erfolg beim Handeln wünscht Ihnen Ihr agrarconnect-Team

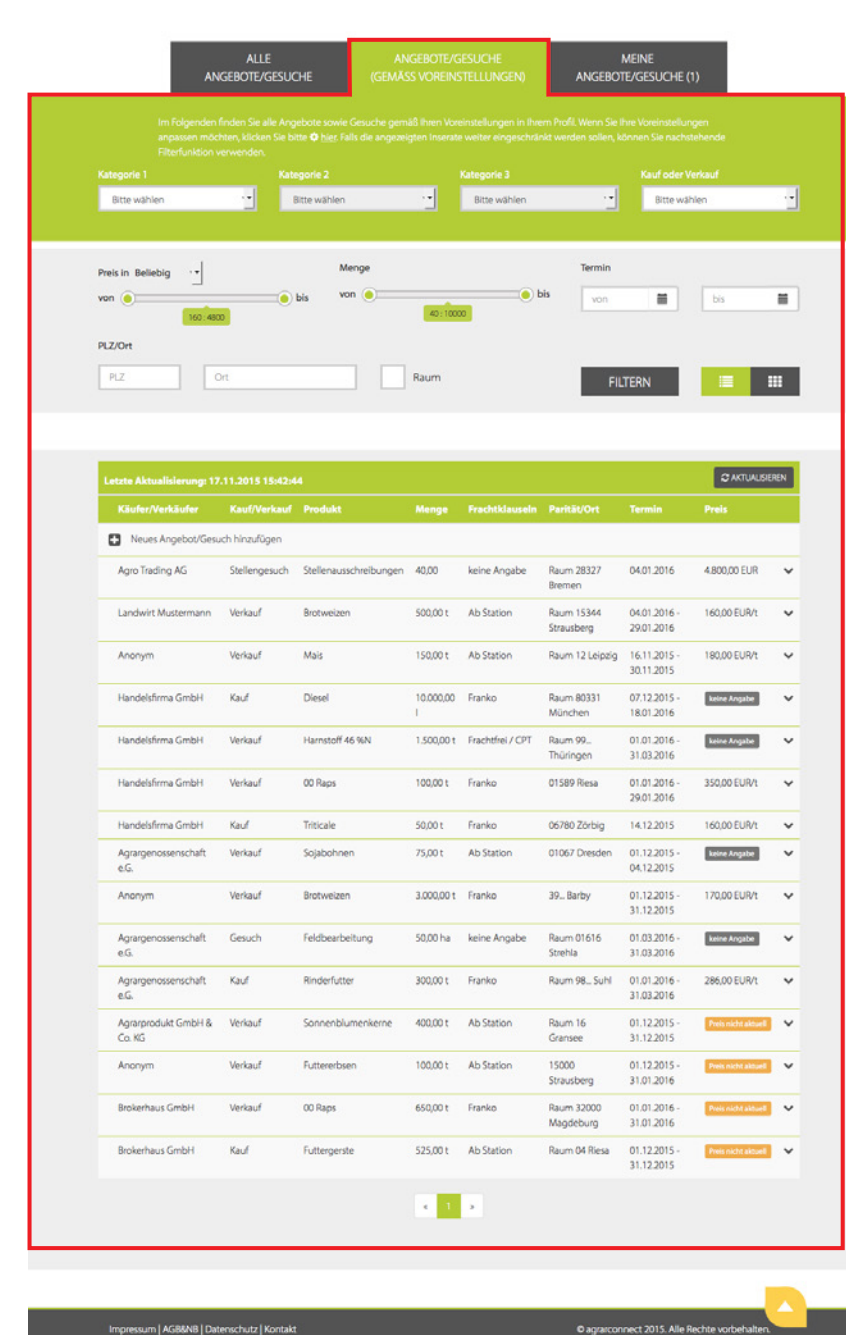

## 3.3.2 ANGEBOTE/GESUCHE (GEMÄSS VOREIN-**STELLUNGEN**)

In der Praxis ist es meist so, dass man sich nur für bestimmte Produkte interessiert. Hier werden Ihnen alle Produkte gezeigt, die Sie gemäß Ihrer Voreinstellungen in Ihrem Profil gewählt haben. D.h., dass Sie dort die für Sie interessanten Produkte auswählen und dann an dieser Stelle im Marktplatz in Zukunft nur noch diese Angebote/Gesuche angezeigt bekommen. Die Voreinstellungen können Sie natürlich jederzeit ändern.

Solange Sie keine Voreinstellungen vornehmen, werden Ihnen hier im Marktplatz grundsätzlich alle Produkte angezeigt. In diesem Fall unterscheidet sich die Anzeige im Register "Angebote/Gesuche (Gemäss Voreinstellungen)" nicht von der im Register "Alle Angebote/Gesuche (x)".

Innerhalb der Angebote/Gesuche gemäß Ihrer Voreinstellungen können Sie hier über die Filterfunktionen weitere Einschränkungen vornehmen.

m | AGB&NB | Datenschutz | Kontak

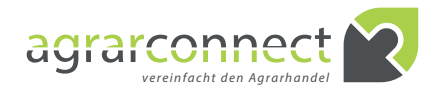

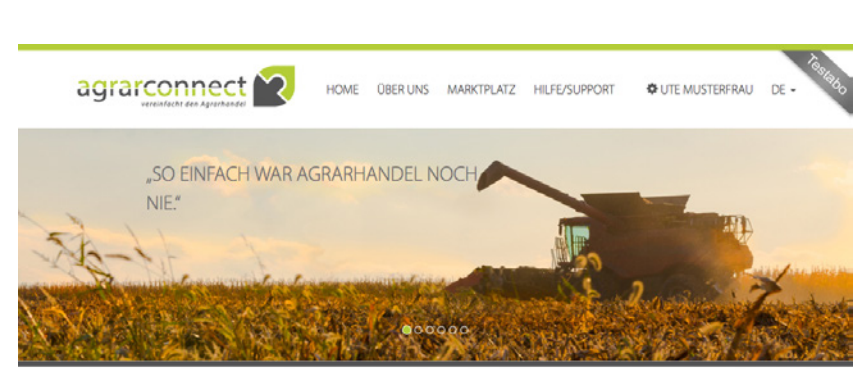

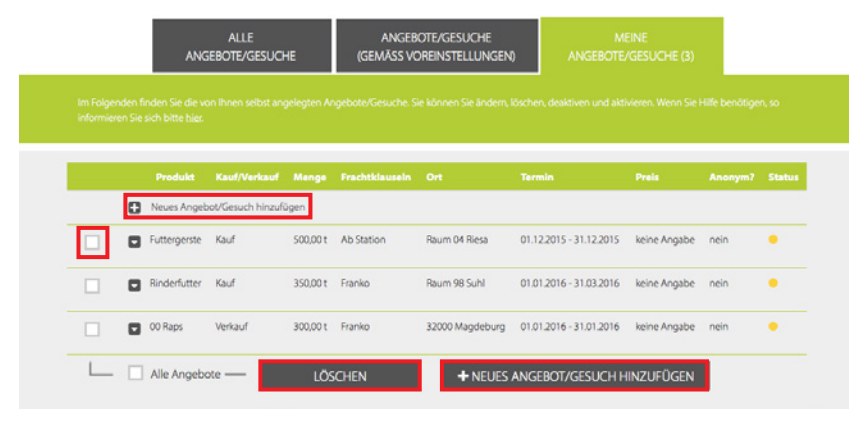

#### 3.3.3 MEINE ANGEBOTE/GESUCHE (X)

Unter dieser Registerkarte in Ihrem Marktplatz finden Sie alle von Ihnen eingegebenen Angebote und Gesuche. Schon im Register selbst wird Ihnen die Anzahl (x) angezeigt.

Sie können hier neue Angebote/Gesuche anlegen, bestehende Produkte ändern oder löschen.

#### 1. Angebot/Gesuch anlegen:

Bitte klicken Sie auf "Neues Angebot/Gesuch hinzufügen".

#### 2. Angebot/Gesuch ändern:

Bitte klicken Sie auf den grauen Button mit dem kleinen weissen Pfeil nach unten, links in der entsprechenden Zeile. Es erscheint ein kleines Popup-Fenster, in dem Sie nun auf "Ändern" klicken.

Produktzeile ein weisser Bereich auf, in dem Sie alle Änderungen vornehmen können.

| Imagebot         culligen           Imagebot         culligen           Imagebot         S00,001           Imagebot         S00,001           Imagebot         S00,001           Imagebot         S00,001           Imagebot         S00,001           Imagebot         S00,001           Imagebot         S00,001           Imagebot         S00,001           Imagebot         S00,001           Imagebot         S00,001           Imagebote         Imagebot           Imagebote         LOSCHEN           Imagebote         LOSCHEN           Imagebote         LOSCHEN           Imagebote         Verkauf           Imagebote         Verkauf           Imagebote         Verkauf           Imagebote         Verkauf           Imagebote         Verkauf           Imagebote         Verkauf           Imagebote         Verkauf           Imagebote         Verkauf           Imagebote         Verkauf           Imagebote         Verkauf           Imagebote         Verkauf           Imagebote         Verkauf                                                                                                    |       | Produkt     | Kauf/Verkauf | Menge     | Frachtklauseln | Ort           | Termin                     | Preis          | Anonym? | St |
|----------------------------------------------------------------------------------------------------|-------|-------------|--------------|-----------|----------------|---------------|----------------------------|----------------|---------|----|
| Image: Sound in the station         Raum 04 Resa         01.12.2015 - 31.12.2015         keine Angabe         nein         image: Sound in the station         image: Sound in the station         image: Sou                                                                                                    | ٥     | Angebo      | t nzufi      | ligen     |                |               |                            |                |         |    |
|                                                                                                    |       | < ANI       | DERN         | 500,00 t  | Ab Station     | Raum 04 Riesa | 01.12.2015 - 31.12.2015    | keine Angabe   | nein    | •  |
| Image: Constraint of the second second sec |       | R           | CHEN         | 350,00 t  | Franko         | Raum 98 Suhl  | 01.01.2016 - 31.03.2016    | keine Angabe   | nein    | •  |
| Alle Angebote     LÖSCHEN     HUES ANGEBOT/GESUCH HINZUFÜGEN      Brotweizen Verkauf 500,001 Ab Station Raum 15344 04.01.2016-     EURt     EURt     Kategorie 1     Kategorie 2     Kategorie 3     Katedorie 4     Verkauf                                                                                                    |       | 00 Raps     | Verkauf      | 300,00 t  | Franko         | 32000 Magdebu | rg 01.01.2016 - 31.01.2016 | keine Angabe   | nein    | •  |
| Brotweizen Verkauf 500,00 t Ab Station Raum 15344 04.01.2016- 160,00 nein      Strauberg 2001.2016 EUR/t      EUR/t      Kategorie 1 Kategorie 3 Kauf oder Verkauf     Getreide      Verkauf Verkauf                                                                                                    |       | Alle Angebo | ote —        | LÖS       | CHEN           | + NEU         | ES ANGEBOT/GESUCH          | HINZUFÜGEN     |         |    |
| Brotweizen         Verkauf         500,00 t         Ab Station         Raum 15344         DAD12016-<br>20012016         160,00         nein         I           Kategorie 1         Kategorie 2         Kategorie 3         Kauf oder Verkauf           Gettreide         •         Verkauf         Verkauf         Verkauf                                                                                                    |       |             |              |           |                |               |                            |                |         |    |
| Bolivesceri verkau     Soulu verkau     Soulu verkau     Soulu verkau     Soulu verkau     Soulu verkau     Soulu verkau     Soulu verkau     Soulu verkau     Soulu verkau     Soulu verkau     Soulu verkau     Soulu verkau     Verkau     Verkau                                                                                                    |       | Brokusian   | Markan       | 100.0     | a the faction  | Davies 16     | 04.01.2016                 | 160.00         |         | 0  |
| Kategorie 1         Kategorie 2         Kategorie 3         Kauf oder Verkauf           Getreide         Velzen         Velzen         Verkauf                                                                                                    |       | brotweizen  | Venau        | 500,04    | AD Stabon      | Strausber     | g 29.01.2016               | EURA           |         |    |
| Getreide 'T Weizen 'T Brotweizen 'T Verkauf                                                                                                    | Kateg | porie 1     |              | Kategorie | 2              | Katego        | rie 3                      | Kauf oder Verk | kauf    |    |
|                                                                                                    | Kateg | porie 1     |              | Kategorie | 2              | Katego        | rie 3<br>weizen            | Kauf oder Verk | kauf    |    |
|                                                                                                    | PLZ   |             |              | Ort       |                |               |                            |                |         |    |

. 500,00

... 12

96

Report für Weite

Dieses An

BBRECHEN

6

EUR ···/ t

5

. .

t 160,00

%

%

agerung ab 01. Oktober 2015 bis 31. März 2016

SPEICHERN

220

Konv

rotein in Prozent in TS

Besatz in Prozent

Termin bis

29.01.2016

rsprungsland

Deutschland

abgelaufer

LÖSCHEN

14,5

Feuchtigkeit in Prozent

=

-

kg/hl

Onein

04.01.2016

Ab Station

Hektoliterge

Nachhaltigkeit () ja

76

Status 🕄

aktiv () inakti() Preis

Frachtk

Im Anschluss klappt unter der zu ändernden

#### Eingabefelder:

- **"Kategorie 1 bis 3":** Zur besseren Einordnung sind alle Produkte Kategorien zugeordnet, z.B. "Kategorie 1": Getreide > "Kategorie 2": Gerste > "Kategorie 3": Braugerste.
- "Kauf oder Verkauf": Tragen Sie bitte ein, ob Sie das Produkt suchen (="Kauf") oder anbieten (="Verkauf") wollen.
- "PLZ", "Ort": Hier geben Sie die PLZ und den Erfüllungsort ein.
- "Raum": Definiert die räumliche Erweiterung des Erfüllungsstandortes.
- "Termin von", "Termin bis": Gibt den Erfüllungszeitraum an. Sie können das Datum direkt eintragen oder rechts auf das kleine Kalender-Icon klicken/tippen und dann aus dem PopUp-Kalender das entsprechende Datum wählen.
- "Menge": Angabe der Menge, die Sie suchen oder anbieten.
- "Preis": Optionale Preisangabe, zu dem Sie ein Produkt/eine Dienstleistung verkaufen oder kaufen wollen.
- "Frachtklauseln/Incoterms": Wählen Sie aus der DropDown-Liste die Frachtklausel gemäß Incoterms aus, die für Ihr Angebot/ Gesuch gelten.
- "Ursprungsland": Angabe des Herkunftslandes.
- "Sorte": Spezifizieren Sie hier, wenn Sie die Sorte einschränken möchten.
- "Zertifikat": Sollte das Produkt ein bestimmtes Zertifikat aufweisen, so geben Sie es hier ein.
- "Produktionsweise": Bitte wählen Sie zwischen konventioneller und biozertifizierter Produktionsweise.
- "Anmerkungen": Wenn Sie irgendwelche Anmerkungen/Hinweise/Beschreibungen hinzufügen möchten, dann schreiben Sie diese bitte in dieses Textfeld, z.B. monatliche Reports (Lagergelder), Preisstaffellungen, Art der Belademöglichkeiten (Silo-Fahrzeuge möglich) etc.
- "Status": Sie können zwischen den Zuständen "aktiv" und "inaktiv" wählen, die anderen Zustände werden vom System automatisch vergeben.

Hinweise zum Status: Um dafür zu sorgen, dass die Angebote/Gesuche stets aktuell gehalten werden und jeder Nutzer sofort sehen kann, wie aktuell ein Angebot/Gesuch ist, haben wir folgende Zustände in Form eines Ampelsystems definiert:

- **aktiv:** Ihr Angebot/Gesuch ist aktuell und wird auf der Website mit Preis angezeigt. Dieser Status wird automatisch mit Speicherung eines Angebotes/Gesuches vergeben.
- Preis inaktuell: Nach 2 / 7 / 30 Tagen (in Abhängigkeit von der Kategorie) ist der Preis nicht mehr aktuell und wird vom System ausgeblendet. Dieser Status wird auch angezeigt, wenn Sie keinen Preis eingegeben haben. Im Marktplatz wird dies beim "Preis" mit dem Eintrag "keine Angabe" gekennzeichnet.
- inaktiv oder abgelaufen: Ihr Angebot/Gesuch wurde angelegt, soll aber zur Zeit nicht in der Website angezeigt werden oder ist nach 7 / 60 Tagen (abhängig von der Kategorie) automatisch abgelaufen und wurde auf dem "Marktplatz" vom System ausgeblendet. Zur erneuten Aktivierung, Anpassung oder Löschung gehen Sie bitte auf "Marktplatz" "Meine Angebote/Gesuche".
- "Dieses Angebot anonym anzeigen": Wenn Sie dieses Kästchen anklicken, dann werden Ihre Kontaktdaten im "Marktplatz" nicht angezeigt. Die Kontaktaufnahme ist dann ausschließlich per E-Mail über den Button "Jetzt gegenseitig Kontakt per E-Mail herstellen" im aufgeklappten Angebot des Interessenten möglich. Ihre Kontaktdaten werden erst mit Klick auf diesen Button ausschließlich dem Interessenten mitgeteilt. Im Gegenzug erfahren Sie zeitgleich per E-Mail, wer der Interessent ist.

Durch Klicken auf "Speichern" werden alle Änderungen gespeichert, auf "Abbrechen" bleibt der zuletzt gespeicherte Stand erhalten und auf "Löschen" wird das Angebot/Gesuch nach nochmaliger Sicherheitsabfrage gelöscht.

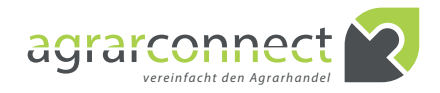

| Kategorie 1                                                                                               |                                                | Kategorie 2                                                 |                                        | Kategorie 3                                                               |                                                                                                    | Kauf oder Verk                               | auf                  |   |
|----------------------------------------------------------------------------------------------------|------------------------------------------------|-------------------------------------------------------------|----------------------------------------|---------------------------------------------------------------------------|----------------------------------------------------------------------------------------------------|----------------------------------------------|----------------------|---|
| sonstige Feldhüchte                                                                                       | -                                              | Spelsekartoffein                                            | -                                      | Bitte wählen                                                              | -                                                                                                    | Kauf                                         |                      |   |
| PL2                                                                                                    |                                                |                                                             |                                        |                                                                           |                                                                                                    |                                              |                      |   |
| 01299                                                                                                    |                                                | Dresden                                                     |                                        | Raum                                                                      |                                                                                                    |                                              |                      |   |
| Termin von                                                                                                |                                                | Termin bis                                                  |                                        | Menge in Tonnen                                                           |                                                                                                    | Preis                                        |                      |   |
| 07.11.2015                                                                                                |                                                | 18.11.2015                                                  | <b>H</b>                               | 300,00                                                                    | t                                                                                                    | 290,00                                       |                      |   |
| Frachtiklausein/incoterms                                                                                 |                                                | Ursprungsland                                               |                                        | Sorte                                                                     |                                                                                                    | Zertifikat                                   |                      |   |
| Franko                                                                                                    | -                                              | Deutschland                                                 |                                        | Test                                                                      |                                                                                                    | 0983                                         |                      |   |
| Große                                                                                                    |                                                | Sortenbeschreibung                                          |                                        | Güteklasse                                                                |                                                                                                    | Produktionswi                                | eise                 |   |
| 50                                                                                                    |                                                | fithe Sorte                                                 | -                                      | 1                                                                         |                                                                                                    | Bio                                          |                      |   |
| Status 🕑                                                                                                  |                                                |                                                             |                                        |                                                                           |                                                                                                    |                                              |                      |   |
| status 🖗                                                                                                  | Preis Inakcuell                                | ) abgelaufen                                                | Die                                    | es Angebot anonym                                                         | sanzeigen <b>()</b>                                                                                           |                                              |                      |   |
| Status 🔴                                                                                                  | ) Preis insktuell<br>s Kauf                    | O abgelaufen<br>LÖSCHEN<br>500,00 t                         | Diet<br>ABB                            | IES Angebot anonym<br>ECHEN<br>Raum 01099<br>Drisden                      | nanzeigen <b>()</b><br>SPEICHERN<br>07.11.2015-28.11.2015                                                     | 300,00 EURVL                                 | nein                 | ( |
| Status ()<br>Status ()<br>Status ()<br>Scriver blumerikerne<br>Lutterweizen                               | ) Preis insktuell<br>r Kauf<br>Verkauf         | Oabgelaufon<br>LÖSCHEN<br>500,00 t<br>343,00 t              | Cier<br>ARR<br>Ab Station<br>Frei LIXW | Ies Angebot anonym<br>ECHEN<br>Raum 01699<br>Dresden<br>01308 Testors     | C7.11.2015-16.01.2016                                                                                         | 300,00 ELRVt<br>230,00 ELRVt                 | nein                 |   |
| Sanus ()<br>() aktiv () inaktiv ()<br>() Somerblumenkerne<br>() Automezen<br>() Automezen<br>() Automezen | ) Preis inakcuell<br>: Kauf<br>Verkauf<br>Kauf | 0 abgelaufen<br>LÖSCHEN<br>500.00 1<br>343.00 1<br>300.00 1 | Ab Station<br>Ab Station               | RCHEN<br>RCHEN<br>Raum 01099<br>Dreaden<br>01308 Testort<br>01809 Testort | алонун Ф<br><u>SPEICHERN</u><br>07.11.2015 - 28.11.2015<br>07.11.2015 - 18.01.2016<br>21.11.2015 - 30.11.2015 | 300,00 EURvt<br>230,00 EURvt<br>250,00 EURvt | nein<br>nein<br>nein |   |

**3. Mehrere Angebote/Gesuche löschen:** Wenn Sie mehrere Angebote/Gesuche löschen möchten, so können Sie die entsprechenden Zeilen markieren und dann auf "Löschen" klicken.

**4. Alle Angebote/Gesuche löschen:** Wenn Sie alle Angebote/Gesuche löschen möchten, so klicken Sie bitte in das Kästchen vor "Alle Angebote" und anschließend auf "Löschen".

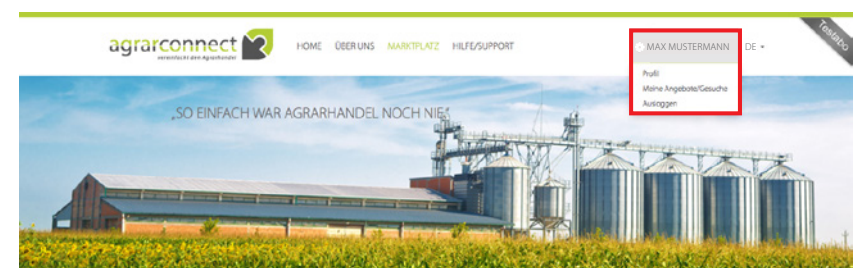

# 3.4 EINSTELLUNGEN (ZAHNRAD + NAME)

Klicken Sie oben rechts auf Ihren Login-Namen, so öffnet sich ein kleines Popup-Fenster mit den Auswahlmöglichkeiten "Profil", "Meine Angebote/ Gesuche" und "Ausloggen".

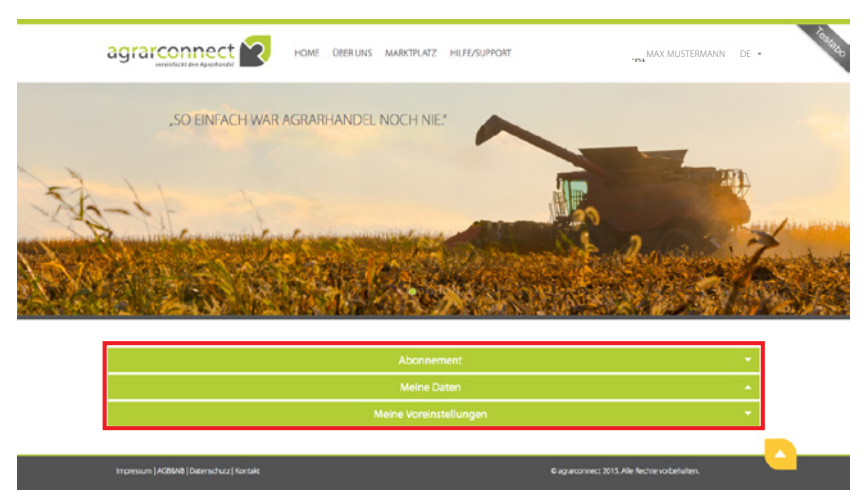

#### 3.4.1 EINSTELLUNGEN > PROFIL

In diesem Bereich können Sie Ihr Abonnement, Ihre Daten und Ihre Voreinstellungen verwalten.

| r átudfes Adonnerest:<br>Marate karahla<br>za 5 Angosta Karakania gelatastig einstellan<br>nrhag endet automation, keine Köndigung erfonderlich     |                                                                                                    | Tetutorisement<br>noch 91 Tage                                                      |
|----------------------------------------------------------------------------------------------------|----------------------------------------------------------------------------------------------------|-------------------------------------------------------------------------------------|
| ollabonnement<br>Berzeugt? Dann sichern Sie sich jetzt auch weiterhin lihren Zug<br>Der die Gesarntbutzeit. Der Betras ist einmalig im voraus zu en | gang. Sie haben die Wahl zwischen dreimonatiger, habjährlicher<br>richten Je länger die gebuchte Laufzeit, deste größer ist ihre fis | und jähnlicher Laufzeit. Mit Buchung erhalten Sie eine Rech<br>parnis.              |
| elspielrechnung 1:<br>ie kaufen 300 t.Brotweizen, 12 % Protein zum Preis von 160,00 t<br>nbieter. Ihre Eispannis wäre in diesem Fall 750,00 Euro.   | uro/t = 48.000,00 Euro. Via agrarconnect finden Sie um 2.50 Euro                                                                     | rt günstigere Konditionen als zu einem ihnen bereits bekan                          |
| elspielrechnung 2:<br>e verkaufen 250 t Rapssaat aum Preis von 345,00 Euroit = 86,25<br>lehrerlös wäre in diesem Fall 1.125,00 Euro.                | 0,00 Euro. Via agrarconnect finden Sie um 4,50 Euro/t bessere Ko                                                                     | nditionen als zu einem ihnen bereits bekannten Abnehmer                             |
| Vertragslaußeit:<br>3 Monate<br>99.00 € pro Monat zuzüglich MwSt.                                                                                   | Verragslaufzeit<br>6 Monate<br>8900 6 pro Monat zuzüglich MwSt.<br>Erspanis: 1046                                                    | Vertragslaufzeit:<br>12 Monate<br>79.00 6 pro Monat naŭglich MwSt.<br>Erspannis 20% |
| U                                                                                                    |                                                                                                    |                                                                                     |
| ten Sie Ihren Zugang über die vereinbarte Laufzeit hinaus nut<br>6 Wochen vor Ablauf der Laufzeit per E-Mail möglich.                               | zen wellen, brauchen Sie nichts zu tun. Diese verlängert sich auto                                                                   | omatisch um die gleiche Dauer. Dine Kündigung ist jederzeit                         |
| Ich bestätige, die <u>Allgemeinen Geschäftsbeding</u> u                                                                                             | ngen und die Datenschutzbestimmungen gelesen zu ha<br>JETZT ZAHLUNGSPFLICHTIG BESTELLEN                                              | iben und ihnen zuzustimmen.                                                         |
|                                                                                                    |                                                                                                    |                                                                                     |
|                                                                                                    | Meine Daten                                                                                                    |                                                                                     |

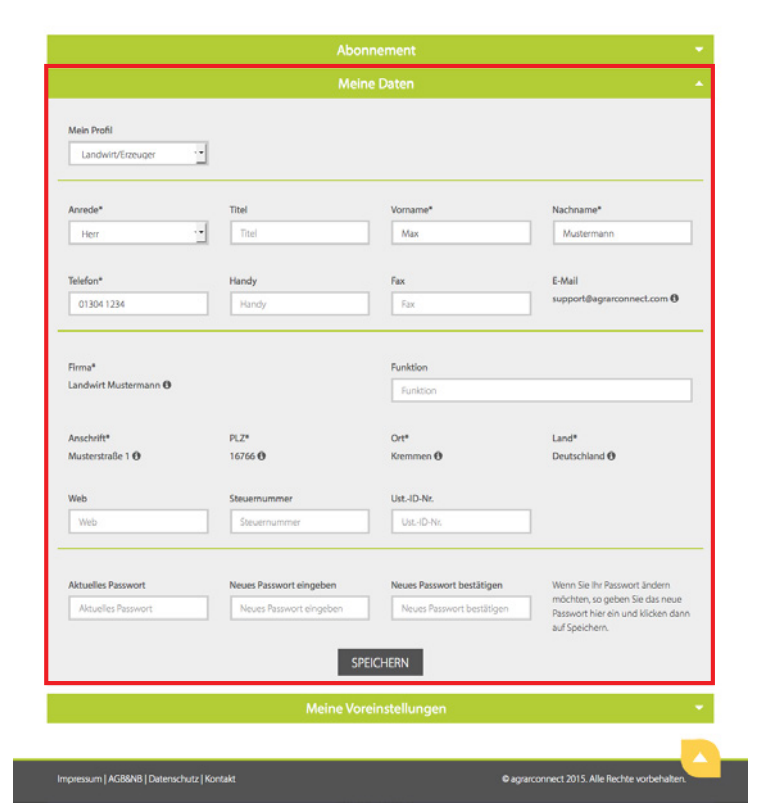

#### 1. Abonnement:

Im Regelfall beginnt jeder User mit einem Testabonnement. In diesem Bereich wird Ihnen die Restdauer des Testabonnements angezeigt. Sie haben jederzeit die Möglichkeit, auf ein Vollabonnement zu wechseln. Dabei können Sie zwischen den gezeigten Vertragslaufzeiten wählen - je länger, je günstiger für Sie. Während das Testabonnement nach Ende des Testzeitraumes automatisch endet, verlängert sich ein Vollabonnement automatisch um den gleichen Zeitraum wie das aktuelle Vollabonnement, wenn Sie nicht mit einer Frist von 6 Wochen zum Ende der Vertragslaufzeit formlos per E-Mail (vertrag@agrarconnect.com) kündigen.

Bitte bestätigen Sie nach Auswahl des gewünschten Abonnements die AGBs und Nutzungsbedingungen sowie die Datenschutzbestimmungen und klicken Sie dann auf "Jetzt zahlungspflichtig bestellen".

#### 2. Meine Daten:

Hier können Sie jederzeit Ihre Profildaten und Ihr Passwort ändern. Nicht änderbar sind E-Mailadresse, Firmenname, Anschrift, PLZ, Ort und Land. Diese Daten können nur von agrarconnect.com geändert werden. In diesem Fall rufen Sie uns bitte an oder senden uns eine E-Mail (Kontakt).

Wenn Sie Ihr Passwort ändern möchten, so geben Sie bitte das aktuelle Passwort im entsprechenden Feld ein und anschließend 2x das gewünschte neue Passwort.

Mit Klick auf "Speichern" werden alle Daten im System hinterlegt.

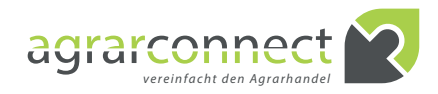

|                                  |                                                                                                    | Meine Daten                                                                                                    |                                                                                                    |
|----------------------------------|----------------------------------------------------------------------------------------------------|----------------------------------------------------------------------------------------------------|----------------------------------------------------------------------------------------------------|
|                                  | M                                                                                                    | eine Voreinstellungen                                                                                                    |                                                                                                    |
| Sprache                          |                                                                                                    | Deutsch                                                                                                    | ·                                                                                                    |
| Umfassendes Angebot, vielfältige | Handelschancen                                                                                                    |                                                                                                    |                                                                                                    |
| Kategorie 1                      | Kategorie 2                                                                                                    | Kategorie 3                                                                                                    | Kauf/Verkauf                                                                                                    |
| Cetrede                          | Carste  Carste Carste  Carste  Carste  Carste  Carste  Carste  Carste  Carste  Carste Carste  Carste Carste Carst | C lutterveizen C brotweizen C brotweizen C A - Weizen C A - Weizen C E - Weizen C E - Weizen C Brauweizen C futteroggen C futteroggen C futteroggen C futteroggen C futterogenze C Braugerste C Braugerste C Industriehafer C futterhafer C futterhafer C fut | Kauf     Verkauf     Verk |
|                                  | Umschiag                                                                                                    |                                                                                                    | E Naur                                                                                                    |
| 2 Stellenausschreibungen         | C Lagerraum     C feldbearbeitung     Sonstige Dienstleistungen                                                                                                    | gebote/Nachfrage in den markierten Bereichen gil                                                                                                    | C Angebot<br>C Gesuch<br>C Gesuch<br>C Gesuch<br>C Angebot<br>C Stellengesuch<br>C Stellenangebot<br>ot.                                                                                                    |

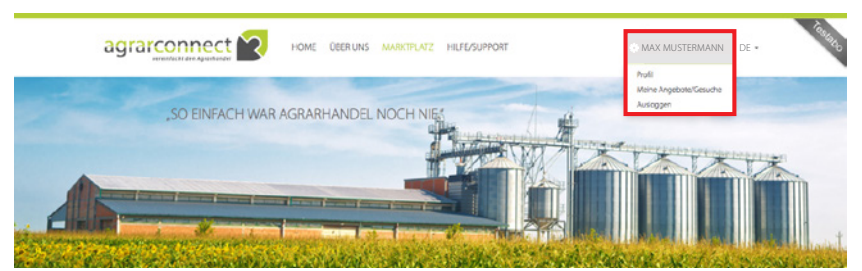

#### 3. Voreinstellungen:

Sie sehen hier den Strukturbaum aller im System hinterlegten Kategorien. Wenn Sie hier keine Änderungen vornehmen, so werden Ihnen im Marktplatz unter "Angebote/Gesuche (gemäß Voreinstellungen)" stets alle Angebote/Gesuche angezeigt. Sollten Sie sich nur für bestimmte Produktbereiche (Kategorien) interessieren, so können Sie hier alle anderen abwählen. Klicken Sie ganz links in Kategorie 1 auf ein Kästchen, so werden alle Unterkategorien mit geändert. Klicken Sie in Kategorie 2 oder 3 oder bei Kauf/Verkauf in ein Kästchen, so wird der gesamte Pfad zwischen Kategorie 1 und Kauf/Verkauf entsprechend aktualisiert.

Klicken Sie im Kästchen vor "Ja, ich möchte per E-Mail benachrichtigt werden, sobald es neue Angebote/Nachfrage in den markierten Bereichen gibt.", wenn Sie entsprechende Benachrichtigungen per E-Mail wünschen.

Durch Klick auf den Button "Voreinstellungen aktualisieren" werden Ihre Voreinstellungen im System gespeichert. Wenn Sie nun auf "Marktplatz > Angebote/Gesuche (gemäß Voreinstellungen)" klicken, so werden Ihnen dort nur noch Angebote/Gesuche angezeigt, die den hier gewählten Kategorien entsprechen. Alle für Sie uninteressanten Angebote/ Gesuche sind somit ausgeblendet.

#### 3.4.2 EINSTELLUNGEN > MEINE ANGEBOTE/ GESUCHE:

verlinkt Sie auf "Marktplatz > Meine Angebote/ Gesuche", wo Sie Ihre Angebote/Gesuche anlegen, ändern oder löschen können. Zur Beschreibung siehe "Marktplatz > Meine Angebote/Gesuche".

#### 3.4.3 EINSTELLUNGEN > AUSLOGGEN:

Wenn Sie die Plattform verlassen möchten, dann loggen Sie sich bitte aus, indem Sie auf "Einstellungen > Ausloggen" klicken. Das System beendet dann die Verbindung zu Ihrem Profil auf sichere Weise.

Wir hoffen, Ihnen mit diesen Bedienungshinweisen weitergeholfen zu haben. Sollten Sie Verbesserungsvorschläge haben oder Fragen offen geblieben sein, so nutzen Sie bitte das Kontaktformular unter "Hilfe/Support > Suppotanfrage". Vielen Dank.

Viel Erfolg mit agrarconnect.com wünscht Ihnen

Ihr agrarconnect-Team

agrarconnect Kretzschmar & Schmitt GbR Meusebachstr. 11 D-13053 Berlin Telefon: +49 (0)30 9244842 Telefax: +49 (0)30 98694244 E-Mail: info@agrarconnect.com

www.agrarconnect.com